Quick Steps to View and Print Your

## **USF Paycheck Stub**

The University of South Florida requires all employees to enroll in direct deposit as a condition of employment. With just a few simple steps, you can view your USF pay check stubs.

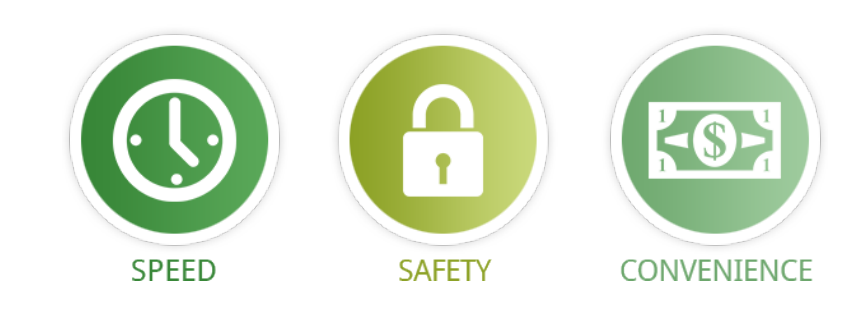

| Review | y D Bul<br>w your av | I<br>alable paychecks below. Select the r                                                                                                    | check date of the pay                                                                                                    | ycheck you would                                                                                                    | like to review.                                                                                                    |                                                                                                    |                                                                                                    |                                                                                 |
|--------|----------------------|----------------------------------------------------------------------------------------------------|----------------------------------------------------------------------------------------------------|----------------------------------------------------------------------------------------------------|----------------------------------------------------------------------------------------------------|----------------------------------------------------------------------------------------------------|----------------------------------------------------------------------------------------------------|---------------------------------------------------------------------------------|
| ×s     | elect Pay            | check                                                                                                    |                                                                                                    | Personalize                                                                                                    | 1 Fpg   View 100                                                                                                    | 20 j 100 Fira                                                                                                    | t 🏵 1-8 of 280 🛞 Last                                                                                                    | F.                                                                              |
| Check  | k Date +             | Company                                                                                                    | Pay Begin Date                                                                                                    | Pay End Date*                                                                                                    | Net Pay Pay                                                                                                    | check Number                                                                                                    | PDF File                                                                                                    |                                                                                 |
| 2014   | 02-07                | University of South Florida                                                                                                    | 01/17/2014                                                                                                    | 01/30/2014                                                                                                    | \$1095.40 337                                                                                                    | 7473                                                                                                    |                                                                                                    |                                                                                 |
| 2014-  | -01-24               | University of South Florida                                                                                                    | 01/03/2014                                                                                                    | 01/16/2014                                                                                                    | \$1095.40.336                                                                                                    | 7353                                                                                                    | 121                                                                                                    |                                                                                 |
| 2014   | -01-10               | University of South Florida                                                                                                    | 12/20/2013                                                                                                    | 01/02/2014                                                                                                    | \$1067.03 335                                                                                                    | 3533                                                                                                    | 12                                                                                                    |                                                                                 |
| 2013-  | -12-27               | University of South Florida                                                                                                    | 12/06/2013                                                                                                    | 12/19/2013                                                                                                    | \$1066.42 334                                                                                                    | 1749                                                                                                    | 121                                                                                                    |                                                                                 |
| 2013-  | -12-13               | University of South Florida                                                                                                    | 11/22/2013                                                                                                    | 12/05/2013                                                                                                    | \$1066.42.332                                                                                                    | 7803                                                                                                    |                                                                                                    |                                                                                 |
| 2013-  | -11-27               | University of South Florida                                                                                                    | 11/08/2013                                                                                                    | 11/21/2013                                                                                                    | \$1109.94 331                                                                                                    | 4229                                                                                                    | 2                                                                                                    |                                                                                 |
| 3013   | 41.45                | University of South English                                                                                                    | 10/25/2013                                                                                                    | 1107/2013                                                                                                    | 51055 42 330                                                                                                    | 1012                                                                                                    | 121                                                                                                    |                                                                                 |
|        |                      | University of Seath Florida<br>4202 E Feedle Are<br>Tanpa, FL 13620                                                                                                    | Pay Geoup<br>Pay Begin Dute<br>Pay Zaid Dute                                                                                                    | PSA-Salamat ASP<br>01/17/2014<br>01/30/2014                                                                                                    |                                                                                                    | Bacaser Unit 1<br>Advice fr 6<br>Advice Date 0                                                                                                    | 05838U<br>100000008877488<br>13-0712014                                                                                                    |                                                                                 |
|        |                      | Tationary of Least Plands<br>2021 El Freida 2022<br>Freida, FL 19420<br>Social Della Constraints<br>2000 Freida Deg<br>Jack Parts<br>Jack Parts<br>Jack Parts                                                                                                    | Pay Gauge<br>Pay Baga Dute<br>Pay Baga Dute<br>Pay Zail Dute<br>Duty Table<br>Concept<br>Table<br>State<br>Table<br>State<br>State<br>S | PSA-Salanad A&P<br>01(17/2014<br>91/30/2014<br>2056x of Maxoos<br>1- Tanga<br>teek3y                                                                                                    |                                                                                                    | Bacases Unit<br>Advice fr<br>Advice Date<br>TAX DATA:<br>Slaves Some<br>Allowance:<br>Add: Assount<br>Add: Assount                                                                                                    | 053750<br>0000000033773473<br>02012014<br>Federal<br>Begle<br>0<br>0<br>213.00                                                                                                    | ns                                                                              |
|        |                      | Literating of Least Frends<br>2012 Frends Area<br>Tange, FL 30420<br>2005 Man Bry<br>2005 Man Bry<br>2005 Man B | Proy George<br>Proy Tempa Date<br>Proy Zind Date<br>Proy Zind Date<br>Proy Zin                                                                                                    | PAAssimet A&P<br>01/17/2014<br>01/30/2014<br>01/30/2014<br>00%ce of Mascess<br>1- Tanga<br>mekby<br>5                                                                                                    | VID                                                                                                    | Baranen Unit<br>Adrian 4:<br>Adrian 4:<br>Adrian Dane.<br>TAX DATA:<br>Marriel Status:<br>Aller Parent<br>Add: Parent<br>Add: Anioust                                                                                                    | Corst<br>Inconcessitings<br>Scotland<br>Bagin<br>Bagin | ns                                                                              |
|        |                      | Lanuary of Least Francis<br>Damage Ar. 1960<br>Steps Ar. 1960<br>Steps Ar.                                                              | Pro George<br>Pro Bange Date<br>Pro Tage Date<br>Pro Tage Date<br>Pro                                                                                                    | Pla-balanet A&P<br>01:17284<br>01:17284<br>20157014<br>20157010000000000000000000000000 | VID<br>7<br>7<br>7<br>7<br>7<br>7<br>7<br>7<br>7<br>7<br>7<br>7<br>7                                                                                      | Burneri Unit<br>Adrise 47<br>Adrise 47<br>Marco Davi<br>Adrise Davi<br>Aller Bereit<br>Adle Perest<br>Adle Perest<br>Adle Ascount<br>Percentisies<br>Frei Weithelike<br>Fil Weithelike                                                                                                    | 023980<br>02012014<br>Findered<br>bagin<br>0<br>11:00<br>TAXTA<br><u>Canomi</u><br>250:02<br>12:24<br>6:20<br>6:20                                                                                                    | 11.5                                                                            |
|        |                      | Character of Leads Events<br>Story D Sub<br>Story D Sub<br>Treps (2 ) New Sub<br>Treps (2 ) New Sub<br>Treps (2 ) New Sub<br>Treps (2 ) New Sub<br>Treps (2 ) New Sub<br>Sub<br>Sub<br>Sub<br>Sub<br>Sub<br>Sub<br>Sub<br>Sub<br>Sub                                                                                                    | Proj cange   Proj Range   Proj Range Dave   Proj Range Dave   Antree ID 0000001234   Antree ID 0000001234   Time Andree Antree 0128-0214   Time Antree 0128-0214   Time Antree 0128-0214   HOUND ALSONG 0000   HOUND ALSONG 0000   Jacco 144.00   Jacco 144.00                                                                                                    | PiA Salamet AAP<br>01177814<br>011070314<br>7 Targe<br>reads<br>5<br>5<br>5<br>5<br>5<br>5<br>5<br>5<br>5<br>5<br>5<br>5<br>5<br>5<br>5<br>5<br>5<br>5<br>5                                                                                                    | VID<br>2<br>20<br>20<br>20<br>20<br>20<br>20<br>20                                                                                                    | Burnen Last<br>Adrine F.<br>Adrine Daw.<br>TAX DATA:<br>Marin Jone.<br>Add America<br>Add America<br>Add America<br>Add America<br>Add America<br>Add America<br>Add America<br>Add America<br>Add America<br>Add America<br>Add America<br>Fei Webschap<br>To TAL-                                                                                                    | CONSUL<br>Contracts<br>Contracts                                                                                                    | PL 5                                                                            |
|        |                      | Exercise of close Results<br>Exercise of close Results<br>(2005 Parts)<br>(2005 Parts)<br>(2005 | Processory Processory   Processory Processory   Processory COCCM0213-4   Processory COCCM0213-4   COCCM0213-4 COCCM0213-4   Processory COCCM0213-4   Table COCCM0213-4   Table COCCM0213-4   Schemer Brown COCCM0213-4   BOUTS COCCM0213-4   BOUTS COCCM0213-4   BOUTS COCCM0213-4   BOUTS COCCM0213-4   Schemer Brown COCCM021-4   BOUTS COCCM0213-4   Schemer Brown COCCM021-4   Schemer Brown COCCM021-4   Schemer Brown COCCM021-4   Schemer Brown COCCM021-4   Schemer Brown COCCM021-4   Schemer Brown COCCM021-4   Schemer Brown COCCM021-4   Schemer Brown COCCM021-4   Schemer Brown COCCM021-4   Schemer Brown COCCM021-4   Schemer Brown COCCM021-4   Schemer Brown COCCM021-4                                                                                                    | Pickonen APP<br>(1172)11<br>1172)11<br>1172)1172)11<br>1172)11<br>1                                                                                                    | VID<br>20<br>20<br>20<br>20<br>20<br>20<br>20<br>20<br>20<br>20                                                                                           | Branen Lon<br>Advan St.<br>Advan Dan<br>Marine St.<br>TAS BATA<br>Miller States<br>Address Constraints<br>Address Constraints<br>Address Constraints<br>Address Constraints<br>Address Constraints<br>To Charles<br>To Charles<br>To Charles<br>To Charles<br>To Charles<br>To Charles<br>To Charles<br>To Charles<br>To Charles<br>To Charles<br>To Charles<br>To Charles<br>To Charles                                                                                                    | CX980<br>CX980<br>CX992<br>CX972<br>CX972<br>CX972<br>Federal<br>Fadara<br>1350<br>FAXTA<br>CX987<br>CX987<br>CX977<br>CX9777<br>CX9777<br>CX977                                                                                                    | 10<br>10<br>10<br>10<br>10<br>10<br>10<br>10<br>10<br>10<br>10<br>10<br>10<br>1 |
|        |                      | Exercise of close Francis<br>Exercise of close of the francis<br>Exercise of the francis<br>Exercise o                                                                                                    | Proceedings of the second second seco                                                                                                    | Pickowar AP<br>Pickowar AP<br>1000211<br>1000211<br>100021<br>100021<br>100021<br>100021<br>100021<br>100021<br>100021<br>100021<br>100021<br>100021<br>100021<br>100021<br>100021<br>100021<br>100021<br>100021<br>100021<br>100021<br>100021<br>100021<br>100021<br>10002<br>10002                                                                                                    | VIB Control   00 1.000   00 1.000   00 1.000   00 1.000   00 1.000   00 1.000   00 1.000   1000 1.000   1000 1.000   1000 1.000   1000 1.000   1000 1.000 | Secure Lost<br>Advances -<br>Advances -<br>Construction -<br>Construction -<br>Construction -<br>Advances -<br>Construction -<br>Advances -<br>Advances -<br>Construction -<br>Construction - | CORRECTORNELL<br>CONTRACT<br>CONTRACT<br>CONTRAC                                                                                                    | N. S. S. S. S. S. S. S. S. S. S. S. S. S.                                       |

## Here are the steps

Log onto my.usf.edu with your USF NetID & password Don't have a USF NetID? Click HERE to set yours up

Click on Business Systems from the menu bar

Select **GEMS** from the drop down menu to access the application\* \*when accessing GEMS, you will be redirected to the Two-Factor Authentication page (DUO)

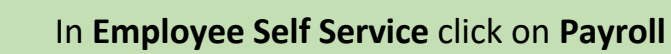

Your Paychecks will be displayed by check date

Click one the one(s) you wish to view/print

USF utilizes Duo, a multi-factor authentication system to add an extra layer of security to your account. To set up your Duo Authentication, click HERE

Duo Two-Fact